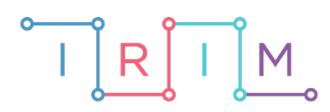

IRIM - Institut za razvoj i inovativnost mladih

# micro:bit u nastavi

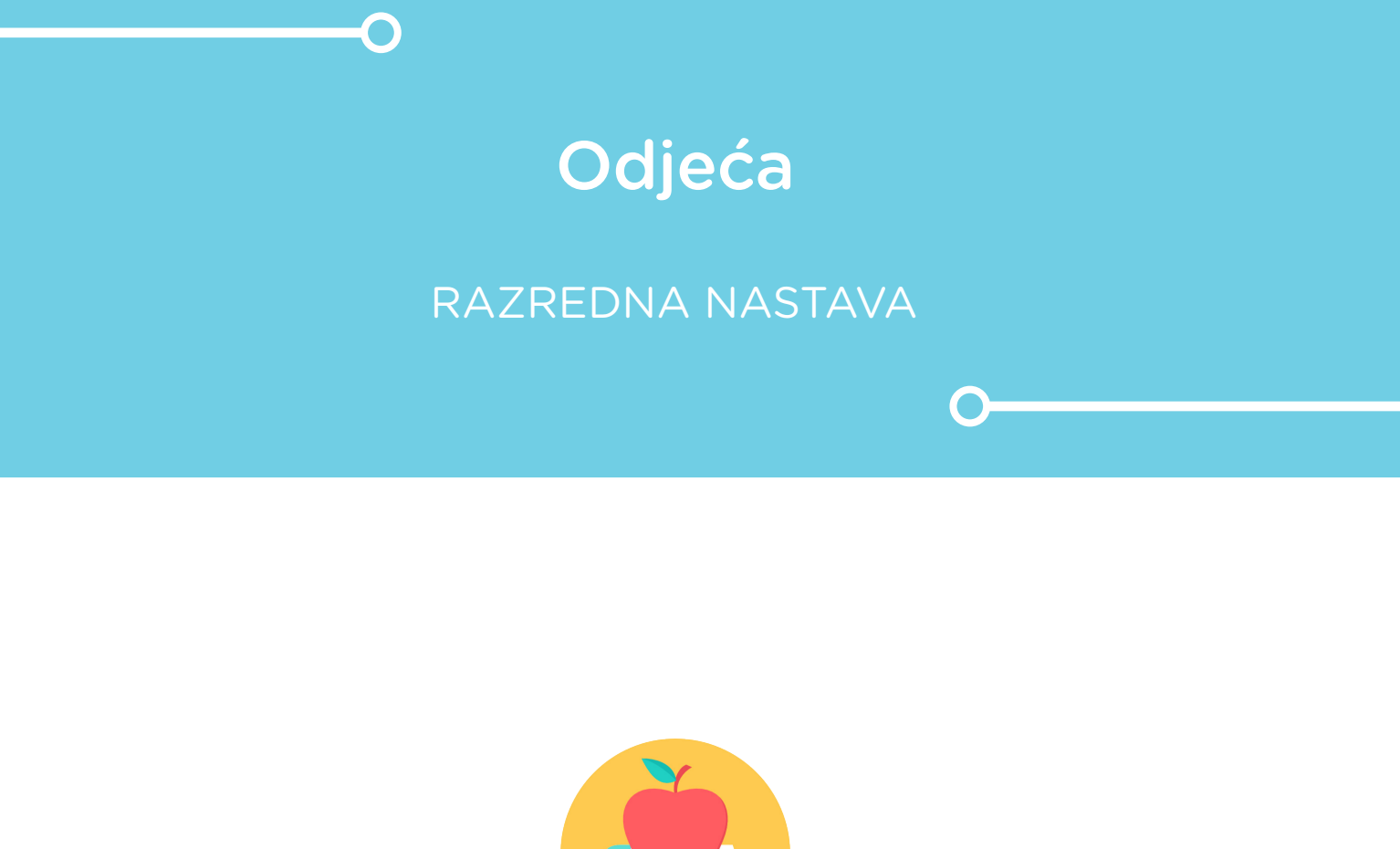

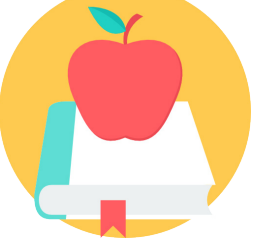

# ENGLESKI JEZIK

## • Odjeća

Izradite program pomoću kojeg će se na micro:bitu pritiskom na tipku A prikazati nasumično odabrana riječ koja označava neku vrstu odjeće na engleskom jeziku. Pritiskom na tipku B neka se ponovi prikaz te riječi.

Ovu lekciju možete pronaći na edukacijskom portalu Izradi! na poveznici: <u>https://bit.ly/odjeca-eng.</u>

#### -O Korištenje s učenicima

| Predmet                     | Engleski jezik                                                                                                    |
|-----------------------------|----------------------------------------------------------------------------------------------------|
| Razred                      | 3 4., osnovna škola                                                                                                    |
| Odgojno-obrazovni<br>ishodi | <ul> <li>A. 3. 6. Izgovara učestale riječi i kratke i jednostavne rečenice s poznatim riječima oponašajući engleski sustav glasova.</li> <li>A. 4. 6. Sudjeluje u vrlo kratkome i jednostavnome razgovoru poznate tematike.</li> </ul> |

Program možete prebaciti na nekoliko micro:bitova te na svakom postaviti da se prikazuje različita vrsta odjeće. Isprintajte ili na papir nacrtajte ljudsko tijelo, a učenici moraju svaki micro:bit postaviti na odgovarajuće mjesto na slici, ovisno koja vrsta odjeće se na njemu prikazuje – *hat* će postaviti gdje je glava, *gloves* gdje su dlanovi itd. Na taj način moraju "obući" tijelo na slici.

#### Opis programa

Pritiskom na tipku A na zaslonu se prikazuje slučajno odabrana riječ (vrsta odjeće) na engleskom. Pritiskom na tipku B na zaslonu se ponavlja prikaz riječi odabran pritiskom na tipku A.

Program se izrađuje u MakeCode editoru kojem možete pristupiti preko poveznice: <u>https://makecode.microbit.org/</u>.

#### O Izrada programa

#### 1. korak

Prvo je potrebno napraviti bazu riječi za vrstu odjeće. To ćete napraviti pomoću liste. Iz kategorije **Arrays** u **Advanced** dijelu, odaberite naredbu **set text list to array of** i stavite je u blok **on start**. Primijetite kako se u kategoriji **Variables** pojavila nova varijabla **text list**. Desnim klikom miša na varijablu **text list** možete preimenovati naziv varijable – umjesto **text list** upišite **ListaOdjeca**. Sada ste izradili listu **ListaOdjeca** koja trenutno sadrži 3 polja sa slovima a, b i c. Proširite listu pritiskom na znak plus da ima ukupno 20 polja. U svako polje upišite vrstu odjeće na engleskom jeziku.

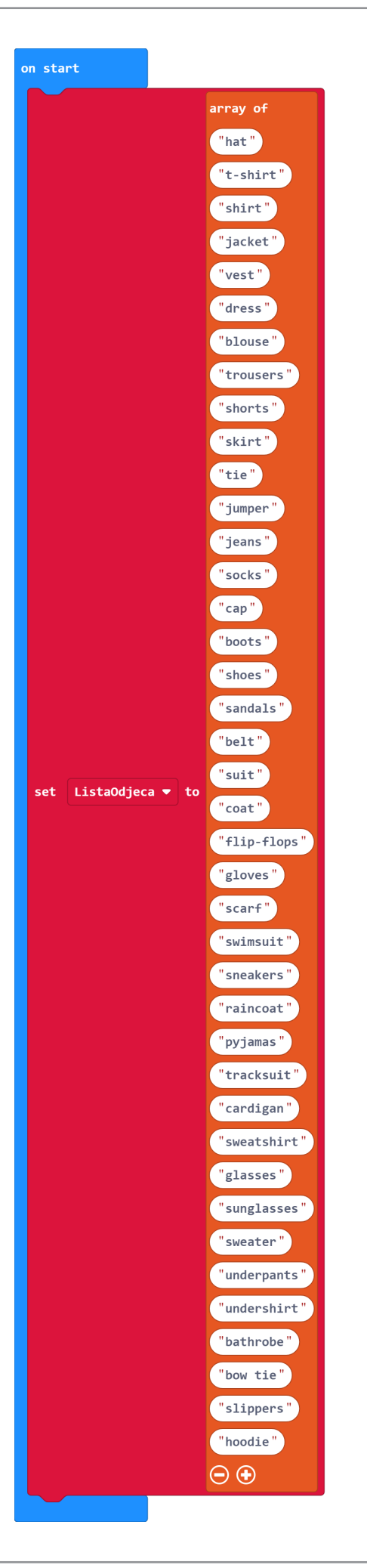

#### 2. korak

Sada kreirajte varijablu **Odjeca** u koju ćete pohraniti nasumično odabranu riječ iz liste **ListaOdjeca** naredbom **set Odjeca to**. Lista ima 40 elemenata koji se nalaze na pozicijama 0-39 u listi. Zato je za nasumičan odabir dovoljno iskoristiti naredbu **pick random 0 to 39** iz **Math** kategorije i staviti je kao argument u naredbu **text list get value at** iz **Arrays** kategorije gdje umjesto **text list** odaberete **ListaOdjeca**. Nakon toga prikažite odabranu riječ naredbom **show string Odjeca**. Sve naredbe postavite u blok **on button A pressed** kako bi se odabir i prikaz riječi ostvario pritiskom na tipku A.

| on button 🗛 🔻 pressed      |                          |                     |
|----------------------------|--------------------------|---------------------|
| set Odjeca <b>▼</b> to Lis | staOdjeca ▼ get value at | pick random 0 to 39 |
| show string Odjeca ▼       |                          |                     |

#### 3. korak

Na kraju postavite da se i pritiskom na tipku B na ekranu prikaže riječ spremljena u varijabli **Odjeca** kako bi se korisnik mogao prisjetiti koja mu se riječ prikazala.

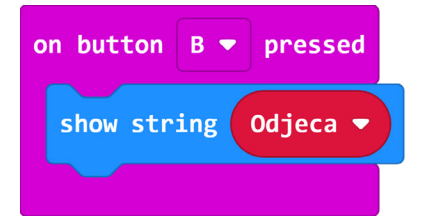

### **Gotov program**

| on start                    | on button A 🔻 pressed                                          |
|-----------------------------|----------------------------------------------------------------|
| array of                    | set Odjeca v to ListaOdjeca v get value at pick random @ to 39 |
| ("hat")                     |                                                                |
| "t-shirt"                   | show string Odjeca -                                           |
| "shirt"                     |                                                                |
| "jacket"                    |                                                                |
| "vest"                      |                                                                |
| "dress"                     | on button B 🔻 pressed                                          |
| "blouse"                    | show string Odjeca ▼                                           |
| "trousers"                  |                                                                |
| "shorts"                    |                                                                |
| "skirt"                     |                                                                |
| "tie"                       |                                                                |
| "jumper"                    |                                                                |
| "jeans"                     |                                                                |
| "socks"                     |                                                                |
| "cap"                       |                                                                |
| "boots"                     |                                                                |
| "shoes "                    |                                                                |
| "sandals"                   |                                                                |
| "belt"                      |                                                                |
| "suit"                      |                                                                |
| set ListaOdjeca ▼ to "coat" |                                                                |
| "flip-flops"                |                                                                |
| "gloves"                    |                                                                |
| "scarf"                     |                                                                |
| "swimsuit"                  |                                                                |
| "sneakers"                  |                                                                |
| "raincoat"                  |                                                                |
| "pyjamas"                   |                                                                |
| "tracksuit"                 |                                                                |
| "cardigan"                  |                                                                |
| "sweatshirt"                |                                                                |
| "glasses"                   |                                                                |
| "sunglasses"                |                                                                |
| "sweater"                   |                                                                |
| "underpants"                |                                                                |
| "undershirt"                |                                                                |
| "bathrobe"                  |                                                                |
| "bow tie"                   |                                                                |
| "slippers"                  |                                                                |
| "hoodie"                    |                                                                |
| $\overline{\ominus}$ $$     |                                                                |
|                             |                                                                |